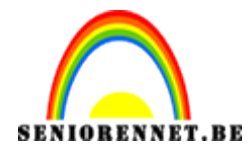

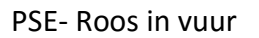

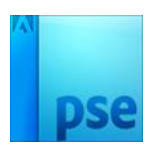

## Roos in vuur

- 1. Open de afbeelding roos
- 2. Zet de afbeelding om naar 15 op 15 cm, met behoud van het totaal aantal pixels
- Maak alles rondom de roos transparant.
  <u>Werkwijze:</u> Maak van de achtergrondlaag een laag o (via dubbelklikken) → Selecteren van de roos via Snelle selectie → Selecteren → Selectie omkeren → Delete
- 4. Deselecteer
- 5. Geef de laag de naam Roos.

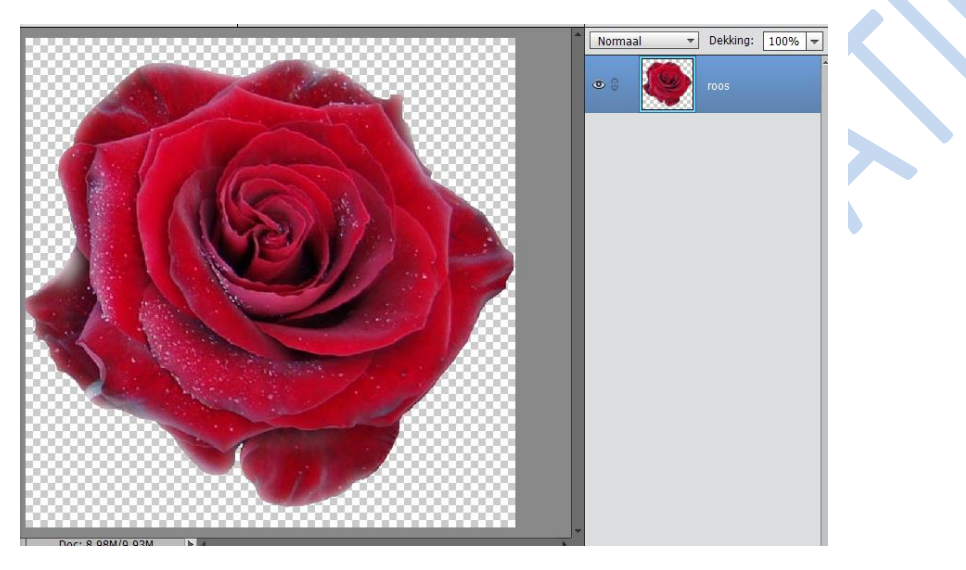

6. Verwijder de kleur uit de foto via Verbeteren → Omzetten in zwart-wit → Kies Portretfoto's (groter contrast)

<u>Opmerking</u>: Indien je hier zou werken met een aanpassingslaag Kleurtoon/verzadiging, waarbij je het laatste zo laag mogelijk zet, dan krijg je problemen met het vervolg van de oefening...

| Omzetten in zwart-wit                                                                                                    |            |
|----------------------------------------------------------------------------------------------------|------------|
|                                                                                                    | ОК         |
|                                                                                                    | Annuleren  |
|                                                                                                    | Herstellen |
|                                                                                                    | Therseener |
|                                                                                                    |            |
|                                                                                                    |            |
|                                                                                                    |            |
|                                                                                                    |            |
|                                                                                                    |            |
|                                                                                                    |            |
|                                                                                                    |            |
|                                                                                                    |            |
|                                                                                                    |            |
| Voor Na                                                                                                    |            |
| Tip                                                                                                    | Oppoda     |
| Selecteer een stijl voor zwart-witconversie. Elke stijl gebruikt een andere hoeveelheid van de rode, groene en blauwe    | Ongeda     |
| kleurkanalen van de oorspronkelijke afbeelding om een bepaald effect te krijgen. Met de schuifregelaars hieronder kunt u | Opnieu     |
| de instellingen verder aanpassen. Meer informatie over: Omzetten in zwart-wit                                            |            |
| Salartaar aan stijk                                                                                                    |            |
| Intensiteit aanpassen:                                                                                                   |            |
| Krant Rood:                                                                                                    |            |
| Landschapsfoto's Groen:                                                                                                  |            |
|                                                                                                    |            |
| Levendige landschappen Blauw: +                                                                                          |            |
| Levendige landschappen      Blauw:      -      -      +        Portretfoto's      Contrast:      -      -      +         |            |

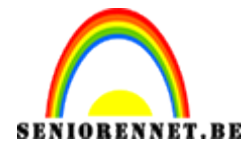

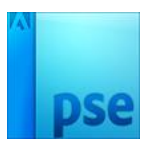

Zorg voor een groter contrast door de niveaus aan te passen via Verbeteren →
 belichting aanpassen → Niveau → stel de waarden onder het histogram in op o –
 2,00 – 75

<u>Opmerking:</u> Zelfde als hierboven: indien je zou werken met een aanpassingslaag Niveaus, dan krijg je problemen met het vervolg van de oefeningen.

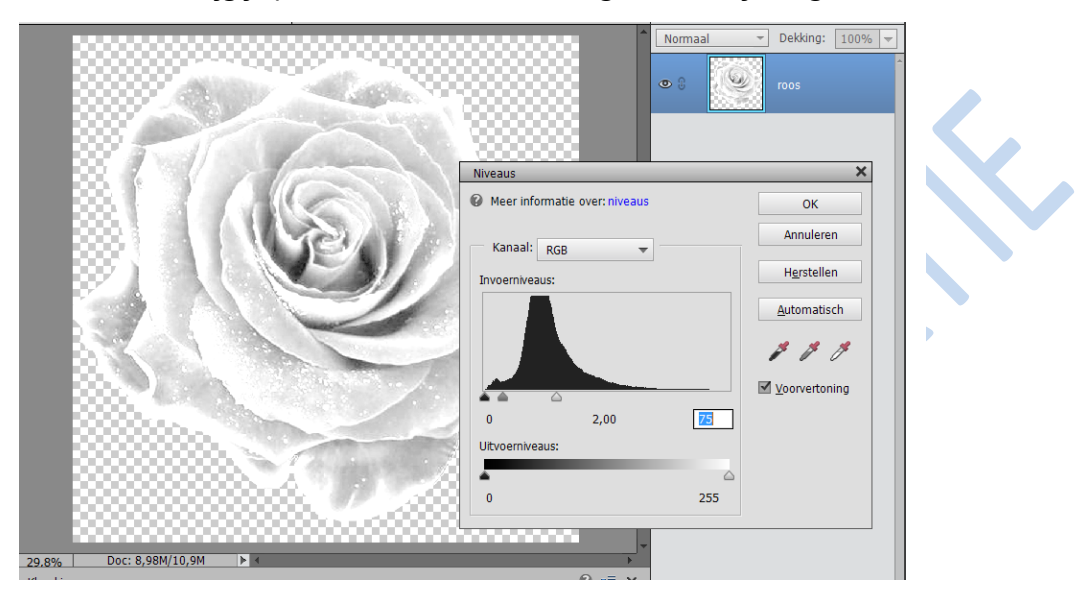

8. Keer de kleuren van de foto om. <u>Werkwijze:</u> Filter → aanpassingen → omkeren

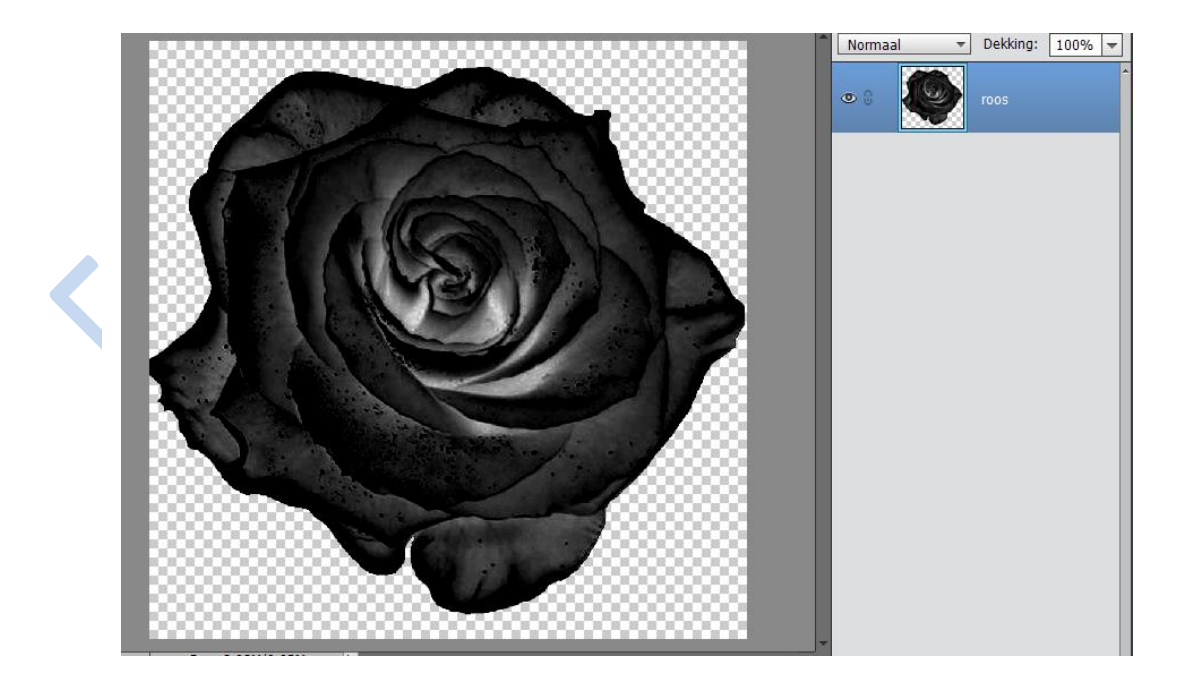

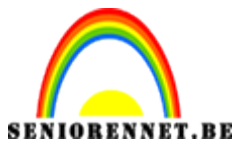

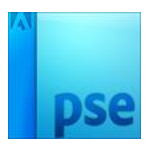

PSE- Roos in vuur

9. Zorg voor een nog groter contrast via Verbeteren → belichting aanpassen → helderheid/contrast.

<u>Werkwijze</u>: Ik gebruikte voor beiden waarden + 60

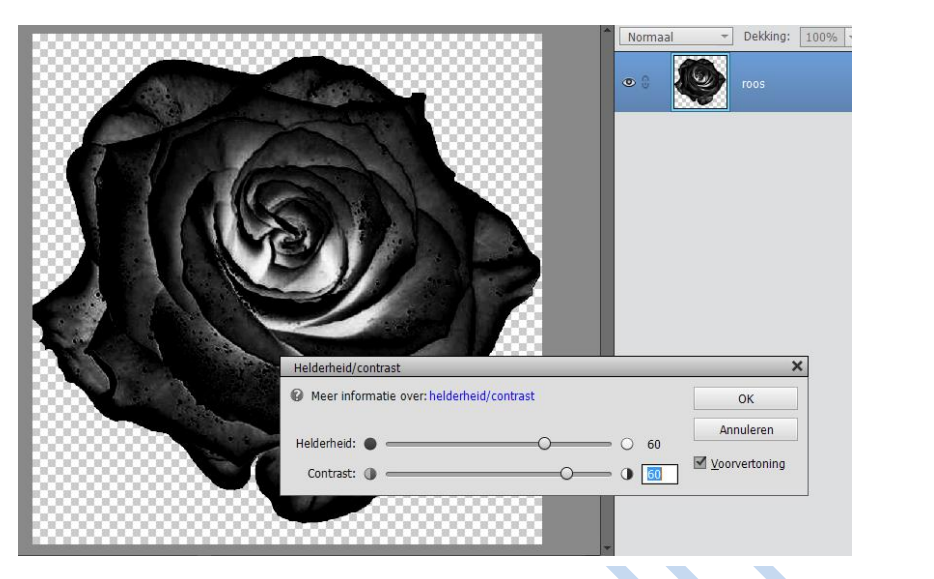

- 10. Maak onder de laag roos een transparant laag bij met naam Rood Zwart
- 11. Vul deze laag met een radiaal verloop van donkerrood (#640505) naar zwart; rood in het midden, zwart aan de hoekpunten.

<u>Werkwijze:</u> Gereedschap Verloop (niet: opvullaag verloop)

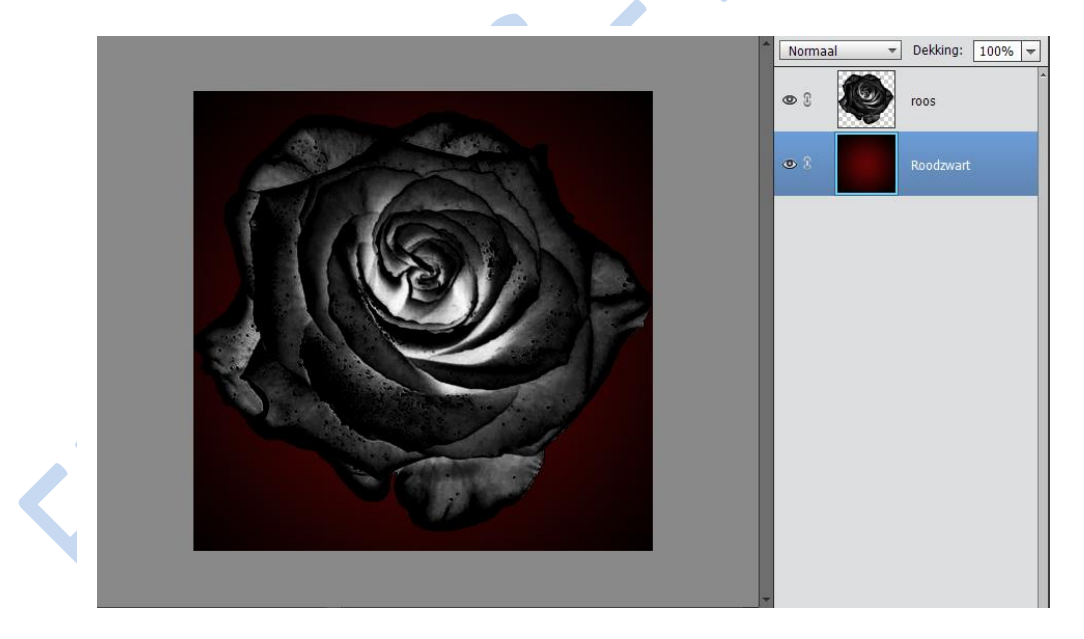

12. Sta in de laag Roos

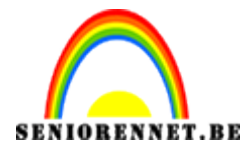

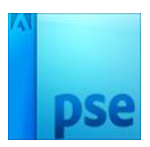

13. Zet de overvloeimodus van de laag Roos op bleken → al het zwarte in de roos wordt transparant, waardoor je het donkerrode erdoor kan zien.

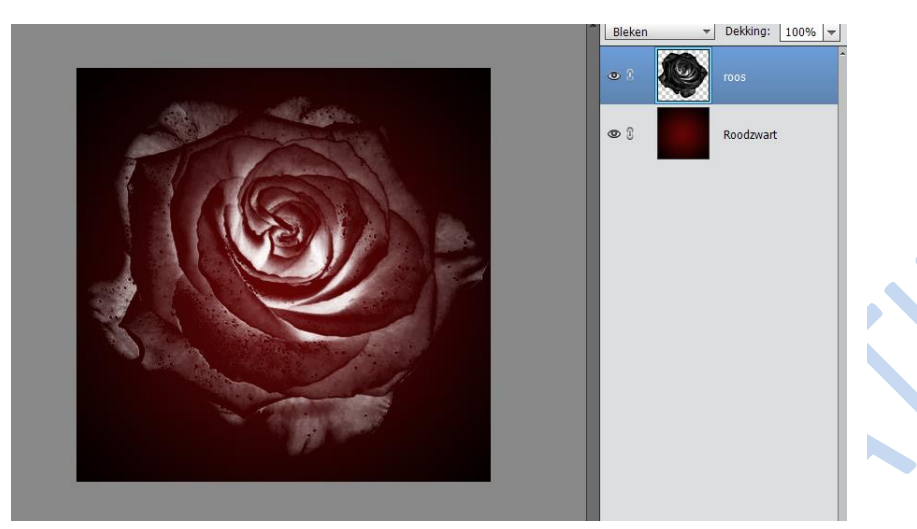

- 14. Maak bovenaan een nieuwe laag Geel Oranje
- 15. Maak hier op ook een radiaal verloop van geel (#ffeaoo) naar oranje (#ff7200)
- 16. Zet de overvloeimodus van de laag Geel oranje op bedekken.

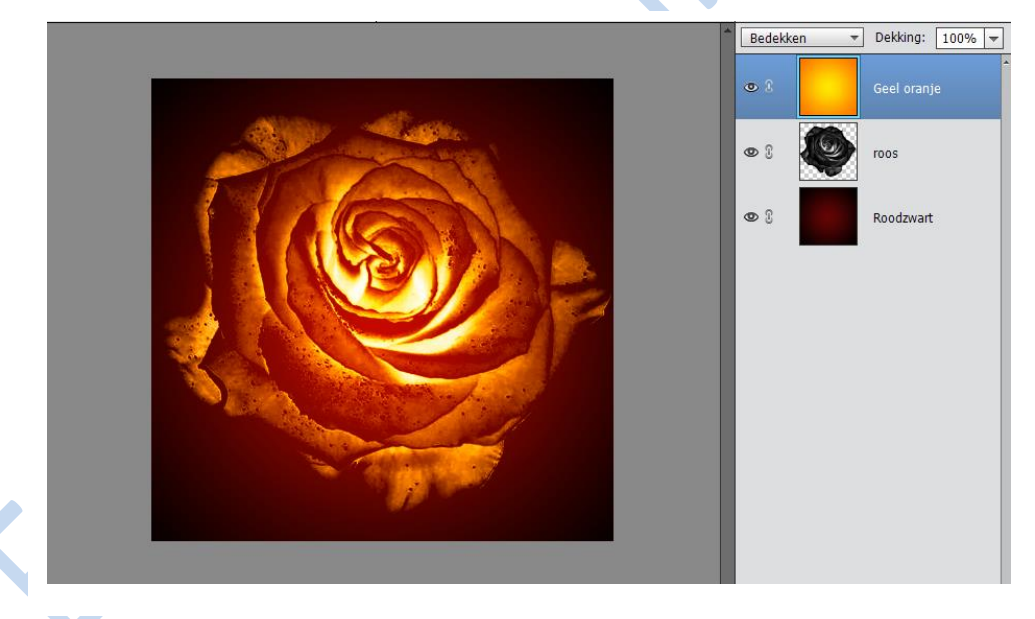

- 17. Open alle Vuur-foto's
- 18. Zorg ervoor dat één reeks vlammen op de roos terecht komt

Werkwijze: Sleep een foto van het vuur naar de resultaatafbeelding → zet de laag bovenaan → pas de grootte van het vuur zodanig aan dit op de roos zou kunnen liggen → zet de overvloeimodus van het vuur op Bleken → zodat enkel vuur over blijft, het zwart rondom is transparant geworden → pas het vuur verder aan (vergroten/ verkleinen, roteren, spiegelen, verplaatsen,...) zodat je een leuk effect op de roos verkrijgt. Eventueel kan je ook aan het vuur een laagmasker gangen en met zacht zwart penseel wat wegdoen.

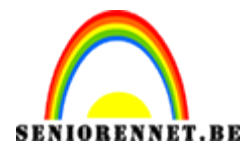

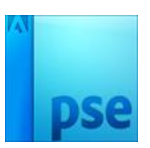

PSE- Roos in vuur

- 19. Zorg ervoor dat er overal op de roos (vooral tegen de randen) vuur kan zien. <u>Werkwijze:</u> Ofwel vertrek je vanuit een andere vuur-foto en dan herhaal je de werkwijze zoals punt 18, ofwel vertrek je van een reeds aanwezige en aangepast vuur-laag en dupliceer je deze, waarna je deze verplaatst, vergroot/verkleint, roteren,....
- 20. Werk af naar eigen keuze, vergeet uw naam niet.
- 21. Verklein naar max 800px
- 22. Sla op als psd en JPEG

Veel succes en plezier NOTI